# MANUAL DO MÓDULO DE PRESTAÇÃO DE CONTAS PARA FUNDAÇÕES DE APOIO NO SISTEMA CONVÊNIOS USP

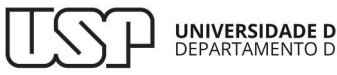

### Sumário

| LOGIN                                                | 3  |
|------------------------------------------------------|----|
| CADASTRO DA PRESTAÇÃO DE CONTAS                      | 4  |
| IDENTIFICAÇÃO                                        | 7  |
| RECEITAS                                             | 8  |
| DESPESAS                                             | 11 |
| TAXAS                                                | 14 |
| DADOS ACADÊMICOS                                     | 19 |
| ENVIO DA PRESTAÇÃO DE CONTAS PARA ANÁLISE            | 21 |
| DEVOLUÇÃO DA PRESTAÇÃO DE CONTAS PARA COMPLEMENTAÇÃO | 23 |
| PARECER PELA APROVAÇÃO OU NÃO DA PRESTAÇÃO DE CONTAS | 24 |
| APROVAÇÃO DO PARECER PELO COORDENADOR DO CONVÊNIO    | 25 |
| EXPEDIENTE                                           | 26 |
|                                                      |    |

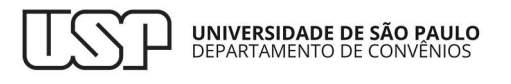

### LOGIN

O endereço do sistema Convênios USP é <u>https://uspdigital.usp.br/conveniousp/</u>.

No menu lateral, clique no botão Entrar e, na tela seguinte, digite seu Usuário e Senha.

| TSP                                                                                                    | Universidade de São Paulo<br>Brasil                                                                    |
|----------------------------------------------------------------------------------------------------|----------------------------------------------------------------------------------------------------|
|                                                                                                    |                                                                                                    |
| Acesso Público<br>Sistemas USP<br>Relatórios IP<br>Histórico do Portal<br>Normas<br>Modelos<br>Acesso Restrito<br>Entrar<br>Esqueci a Senha<br>Primeiro Acesso | Conv?nios USP<br>Convênios<br>USP                                                                      |
|                                                                                                    | Créditos<br>© 1999 - 2024 - Superintendência de Tecnologia da Informação/USP                           |
| TSP                                                                                                    | Universidade de São Paulo<br><sup>Brasil</sup>                                                         |
|                                                                                                    |                                                                                                    |
| Acesso Público Sistemas USP Relatórios  Histórico do Portal Normas Modelos Acesso Restrito Entrar Esqueci a Senha Primeiro Acesso                              | Login Usuário: Senha: Entrar Créditos © 1999 - 2024 - Superintendência de Tecnologia da Informação/USP |
|                                                                                                    |                                                                                                    |

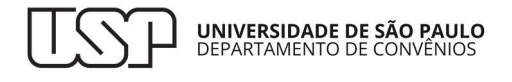

# CADASTRO DA PRESTAÇÃO DE CONTAS

No menu lateral, clique em Convênios e, em seguida, em Prestação de Contas.

| TSP                 | Universidade de São Paulo<br>Brasil |                                                                                             |
|---------------------|-------------------------------------|---------------------------------------------------------------------------------------------|
|                     |                                     | 5200937 - Taruma                                                                            |
| Acesso Público      |                                     | Convênios: Menu e autorizações recarregados!                                                |
| Sistemas USP        | Trocar Perfil                       |                                                                                             |
| Relatórios          |                                     |                                                                                             |
| Histórico do Portal |                                     |                                                                                             |
| Normas              |                                     |                                                                                             |
| Modelos             |                                     |                                                                                             |
| Acesso Restrito     |                                     | ( onvenios                                                                                  |
| Página Inicial      |                                     | Conventos                                                                                   |
| Mapa do Site        |                                     |                                                                                             |
| Manuais do Sistema  |                                     |                                                                                             |
| Convênios Pro       | estação de Contas                   |                                                                                             |
| Trocar Perfil Sii   | mulação do Plano de<br>plicação     |                                                                                             |
|                     |                                     | Créditos   Fale conosco<br>© 1999 - 2024 - Superintendência de Tecnologia da Informação/USP |

Na aba Buscar, use os filtros para listar os convênios desejados. Caso clique em **Buscar** sem informar algum filtro, serão listados todos os convênios da sua Fundação, inclusive aqueles sem prestação de contas cadastrada.

| TSP                 | <b>Universidade d</b><br>Brasil | e São Paulo                            |          |
|---------------------|---------------------------------|----------------------------------------|----------|
|                     |                                 |                                        |          |
| Acesso Público      | Convênios > Prestação de Co     | ntas                                   |          |
| Sistemas USP        | Prestação de Contas Simo        | ulação do Plano de Aplicação           |          |
| Relatórios 🕸        |                                 |                                        |          |
| Histórico do Portal |                                 |                                        |          |
| Normas              | Buscar Resultado                | s Prestação de Contas                  |          |
| Modelos             | Nº convênio:                    | 0                                      |          |
| Acassa Bastrita     | Nº processo:                    | 0                                      |          |
| Página Inicial      | Nº externo:                     |                                        |          |
| Mana do Site        | Nº projeto:                     |                                        |          |
| Manuais do Sistema  | Área predominante:              | Selecione                              | ~        |
| Convênios           | Submodalidade:                  | Selecione uma Área acima               | ~        |
| Trocar Parfil       | Unidade:                        | Selecione                              | <b>v</b> |
|                     | Organização:                    | Digite o código, parte do nome ou CNPJ |          |
|                     | Situação:                       | Selecione V                            |          |
|                     | 🔒 Limpar 🛛 🔍 Bus                | car                                    |          |
|                     |                                 |                                        |          |

Encontrado o convênio, na aba Resultados, clique sobre ele e depois no botão Incluir.

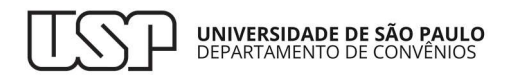

| TSP                           | <b>Universidade d</b><br>Brasil | e São Paulo                                        |                                                               |                                  |                                                  |
|-------------------------------|---------------------------------|----------------------------------------------------|---------------------------------------------------------------|----------------------------------|--------------------------------------------------|
|                               |                                 |                                                    | 52009                                                         | 937 - Taruman Queiros de Andrade | Agente da Fundação   Alterar Senha               |
| Acesso Público                | Convênios > Prestação de Co     | ntas                                               |                                                               |                                  |                                                  |
| Sistemas USP                  | Prestação de Contas Simu        | lação do Plano de Aplicação                        |                                                               |                                  |                                                  |
| Relatórios                    |                                 |                                                    |                                                               |                                  |                                                  |
| Histórico do Portal<br>Normas | Buscar Resultados               | Prestação de Contas                                |                                                               |                                  |                                                  |
| Modelos                       | Nº Convé                        | Título                                             | Unidade                                                       | Concedente                       | Fundação de Apoio                                |
| Acosco Postrito               | 1018806 Convêr                  | nios e ajustes com objeto<br>onderante de Pesquisa | Escola Politécnica                                            | Natura Cosméticos S/A            | Fundação de Apoio à<br>Universidade de São Paulo |
| Página Inicial                | + Incluir                       |                                                    | K 📢 Página 1 de 1                                             | ▶ ▶ 20 ∨                         | Ver 1 - 1 de 1                                   |
| Mapa do Site                  | Limite de 500 resulta           | aos.                                               |                                                               |                                  |                                                  |
| Manuais do Sistema            |                                 |                                                    |                                                               |                                  |                                                  |
| Convênios Trocar Perfil       |                                 | ø                                                  | Créditos   Fale con<br>1999 - 2024 - Superintendência de Tecn | iologia da Informação/USP        |                                                  |

Na janela aberta para cadastro da prestação de contas, devem ser informados:

- Nº do Convênio: número registrado no sistema Convênios USP;
- Nº do Projeto: número opcional para controle interno da sua Fundação;
- Tipo de Prestação de Contas:
  - **Parcial**: trata-se de toda prestação de contas cadastrada antes do fim da vigência do convênio; pode ser feita por exigência normativa ou para controle da Fundação;
  - **Final**: trata-se da prestação de contas que deverá ser obrigatoriamente cadastrada após o fim da vigência do convênio;
- Período: trata-se do período a que se refere a prestação de contas; caso seja uma prestação de contas final, o período deverá abarcar todo o período de vigência do convênio.

| Prestação de Contas          |                                 | × |
|------------------------------|---------------------------------|---|
|                              |                                 |   |
| Os campos marcados com "*" o | ão de preenchimento obrigatório |   |
| No Convêrie *                |                                 |   |
| N° Convenio*:                | 1018806                         |   |
| Tipo*:                       | Parcial O Final 🖲               | _ |
| Período*:                    | 07/11/2024 a 06/11/2025         |   |
|                              |                                 |   |
|                              |                                 |   |
|                              | Salvar Ø Fecha                  | r |

Cadastrada a prestação de contas, um ícone de + aparecerá à esquerda do convênio listado. Clique sobre ele para listar as prestações de contas já cadastradas para o convênio.

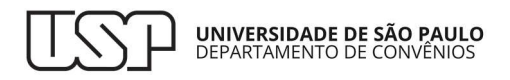

| stação de Conta | s Simulação do Plano de Aplicação                           |                    |                       |                                                  |
|-----------------|-------------------------------------------------------------|--------------------|-----------------------|--------------------------------------------------|
| Buscar Res      | ultados Prestação de Contas                                 |                    |                       |                                                  |
| Nº Convé        | Título                                                      | Unidade            | Concedente            | Fundação de Apoio                                |
| + 1018806       | Convênios e ajustes com objeto<br>preponderante de Pesquisa | Escola Politécnica | Natura Cosméticos S/A | Fundação de Apoio à<br>Universidade de São Paulo |
| + Incluir       |                                                             | 😽 📢 Página 1 de 1  | ▶ ≥ 20 ×              | Ver 1 - 1 de 1                                   |
| imite de 500.   | resultados.                                                 |                    |                       |                                                  |

Em seguida, clique sobre o ícone da lixeira para excluir a prestação de contas cadastrada ou clique sobre o ícone do lápis para editar os dados da prestação.

| us | car Res                                                             | ultados   | Prestação de Contas                             | 5                      |                  |                                       |         |                                        |  |
|----|---------------------------------------------------------------------|-----------|-------------------------------------------------|------------------------|------------------|---------------------------------------|---------|----------------------------------------|--|
|    | Nº Convé                                                            |           | Título                                          | Unidade                | Concedent        | e                                     | Funda   | ção de Apoio                           |  |
| -  | 1018806 Convênios e ajustes com objeto<br>preponderante de Pesquisa |           | os e ajustes com objeto<br>nderante de Pesquisa | Escola Politécnica Nat | Natura Cosmético | Natura Cosméticos S/A Fund<br>Univers |         | lação de Apoio à<br>idade de São Paulo |  |
|    | Nº Presta                                                           | ção de (  | Nº Projeto                                      |                        | Тіро             | Situ                                  | ação    |                                        |  |
|    | 1                                                                   |           |                                                 |                        | Final            | Em Ela                                | boração | ê 🖉                                    |  |
| +  | Incluir                                                             |           |                                                 | 🖌 📢 Página 1 de 1 🛛    | ▶ ▶ 20 ∨         |                                       |         | Ver Alterar esta Prestação             |  |
| m  | ite de 500                                                          | resultado | os.                                             |                        |                  |                                       |         |                                        |  |

Clicando no lápis, será aberta a aba para edição da prestação de contas.

Nela, serão exibidos os dados cadastrados no momento de formalização do convênio no sistema Convênios USP, consolidados considerando eventuais aditivos contratuais, e os campos abertos à edição da Fundação.

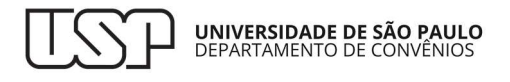

### IDENTIFICAÇÃO

Os dados de **Identificação** abertos à edição são os registrados na janela de cadastro anterior.

Ao cadastrar uma prestação de contas, sua situação inicial será **Em Elaboração**. Nessa situação, a Fundação poderá excluir a prestação ou editá-la à vontade. Uma vez enviada a prestação de contas para análise do Departamento de Convênios da USP, ela não poderá mais ser excluída e poderá ser editada apenas no caso de devolução para complementação.

| Convênios > Prestação de Contas                             |                                         |                                                   |
|-------------------------------------------------------------|-----------------------------------------|---------------------------------------------------|
| Prestação de Contas Simulação do Plano de Aplicação         |                                         |                                                   |
|                                                             |                                         |                                                   |
| Buscar Resultados Prestação de Contas                       |                                         |                                                   |
| IDENTIFICAÇÃO                                               |                                         |                                                   |
| Os campos marcados com "*" são de preenchiment              | o obrigatório.                          |                                                   |
| Nº Convênio: 1018806                                        | Nº Processo: 24.1.0                     | 07520.01.3                                        |
| Nº Projeto: 01/2024/AB                                      | Modalidade de<br>Convênio: Pesqu        | isa                                               |
| Título: Convênios e ajustes com objeto preponde<br>Pesquisa | erante de Submodalidade: Convé<br>Pesqu | nios e ajustes com objeto preponderante de<br>isa |
| Coordenador: 2425536 - Angela Cristina dos Santos           |                                         |                                                   |
| Fundação de<br>Apoio: Apoio à Universidade de São           | Paulo Data da 07/11<br>Assinatura:      | /2024                                             |
| Unidade USP: Escola Politécnica                             | Data da<br>Publicação: <sup>07/11</sup> | /2024                                             |
| Razão Social<br>do Natura Cosméticos S/A<br>Concedente:     | Vigência até: 06/11                     | /2025                                             |
| Nº Prestação 1/1<br>de Contas:                              | Data do<br>Cadastro: 07/11/2024         |                                                   |
| Tipo*: Parcial O Final 🖲                                    | Período*: 07/11/2024 a a 06/11/2025     | Situação: Em Elaboração                           |

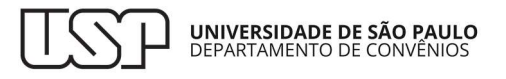

#### RECEITAS

Em seguida aos dados de identificação, serão solicitados os dados de Receitas.

Na coluna **Descrição**, há uma descrição de cada receita.

| A - RECEITAS                                       |                   |                |                 |                  |  |
|----------------------------------------------------|-------------------|----------------|-----------------|------------------|--|
| Descrição                                          | Valor Consolidado | Valor Liberado | Valor Realizado | Valor Disponível |  |
| 1. Contrapartida Financeira da USP                 | 20.000,00         | 20.000,00      | 20.000,00       |                  |  |
| 1.1. Contrapartida aplicada em bolsa               | 10.000,00         |                | 10.000,00       |                  |  |
| 1.2. Contrapartida aplicada em bens e equipamentos | 10.000,00         |                | 10.000,00       |                  |  |
| 2. Contrapartida Econômica da USP                  | 100.000,00        |                | 100.000,00      |                  |  |
| 3. Valor do Concedente / Receita Bruta Arrecadada  | 80.000,00         | 80.000,00      |                 |                  |  |
| 4. Valor do Convênio (1 + 2 + 3)                   | 200.000,00        |                |                 |                  |  |
| 5. Valor dos Rendimentos de Aplicação Financeira   |                   | 0,00           |                 |                  |  |
| 6. Total dos Recursos Financeiros                  | 100.000,00        | 100.000,00     | 100.000,00      | 0,00             |  |
| 7. Valor do Projeto                                | 65.600,00         |                | 65.600,00       |                  |  |
| 8. Base de cálculo da Taxa USP                     | 45.600,00         |                | 45.600,00       |                  |  |

Na coluna **Valor Consolidado**, o sistema importará os valores das receitas estimadas no momento da formalização do convênio no sistema Convênios USP, consolidados considerando eventuais aditivos.

| Descrição                                          | Valor Consolidado | Valor Liberado | Valor Realizado | Valor Disponíve |  |  |
|----------------------------------------------------|-------------------|----------------|-----------------|-----------------|--|--|
| 1. Contrapartida Financeira da USP                 | 20.000,00         | 20.000,00      | 20.000,00       |                 |  |  |
| 1.1. Contrapartida aplicada em bolsa               | 10.000,00         |                | 10.000,00       |                 |  |  |
| 1.2. Contrapartida aplicada em bens e equipamentos | 10.000,00         |                | 10.000,00       |                 |  |  |
| 2. Contrapartida Econômica da USP                  | 100.000,00        |                | 100.000,00      |                 |  |  |
| 3. Valor do Concedente / Receita Bruta Arrecadada  | 80.000,00         | 80.000,00      |                 |                 |  |  |
| 4. Valor do Convênio (1 + 2 + 3)                   | 200.000,00        |                |                 |                 |  |  |
| 5. Valor dos Rendimentos de Aplicação Financeira   |                   | 0,00           | _               |                 |  |  |
| 6. Total dos Recursos Financeiros                  | 100.000,00        | 100.000,00     | 100.000,00      | 0,00            |  |  |
| 7. Valor do Projeto                                | 65.600,00         |                | 65.600,00       |                 |  |  |
| 8. Base de cálculo da Taxa USP                     | 45.600,00         |                | 45.600,00       |                 |  |  |

Na coluna **Valor Liberado**, a Fundação deverá registrar os valores efetivamente liberados para o convênio:

- Contrapartida Financeira: trata-se de valor liberado pela USP para execução do convênio;
- Valor do concedente: trata-se de valor liberado pelo concedente para execução do convênio;
- Valor dos rendimentos de aplicação financeira: trata-se de valor de rendimento de aplicação financeira não planejado no momento de formalização do convênio, mas liberado durante sua execução.
- Total dos Recursos Financeiros: trata-se da soma, feita automaticamente pelo sistema, da Contrapartida Financeira, do Valor do concedente e do Valor dos rendimentos de aplicação financeira, informados pela Fundação.

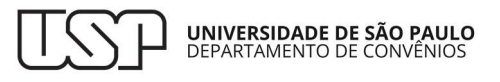

| A - RECEITAS                                       |                   |                |                 |                  |  |  |
|----------------------------------------------------|-------------------|----------------|-----------------|------------------|--|--|
| Descrição                                          | Valor Consolidado | Valor Liberado | Valor Realizado | Valor Disponível |  |  |
| 1. Contrapartida Financeira da USP                 | 20.000,00         | 20.000,00      | 20.000,00       |                  |  |  |
| 1.1. Contrapartida aplicada em bolsa               | 10.000,00         |                | 10.000,00       |                  |  |  |
| 1.2. Contrapartida aplicada em bens e equipamentos | 10.000,00         |                | 10.000,00       |                  |  |  |
| 2. Contrapartida Econômica da USP                  | 100.000,00        |                | 100.000,00      |                  |  |  |
| 3. Valor do Concedente / Receita Bruta Arrecadada  | 80.000,00         | 80.000,00      |                 |                  |  |  |
| 4. Valor do Convênio (1 + 2 + 3)                   | 200.000,00        |                |                 |                  |  |  |
| 5. Valor dos Rendimentos de Aplicação Financeira   |                   | 0,00           |                 |                  |  |  |
| 6. Total dos Recursos Financeiros                  | 100.000,00        | 100.000,00     | 100.000,00      | 0,00             |  |  |
| 7. Valor do Projeto                                | 65.600,00         |                | 65.600,00       |                  |  |  |
| 8. Base de cálculo da Taxa USP                     | 45.600,00         |                | 45.600,00       |                  |  |  |

Na coluna **Valor Realizado**, a Fundação deverá informar os seguintes valores efetivamente executados durante a vigência do convênio:

- **Contrapartida Financeira da USP**: trata-se da parte da Contrapartida Financeira da USP liberada que foi de fato realizada na vigência do convênio;
  - **Contrapartida aplicada em bolsa**: trata-se da parte da Contrapartida Financeira da USP que foi aplicada em bolsas (despesa isenta);
  - **Contrapartida aplicada em bens e equipamentos**: trata-se da parte da Contrapartida Financeira da USP que foi aplicada em bens e equipamentos (despesa isenta);
- **Contrapartida econômica**: trata-se dos bens, pessoas e serviços disponibilizados pela USP e efetivamente usados no convênio.

| A - RECEITAS                                       |                   |                |                 |                  |  |  |  |  |
|----------------------------------------------------|-------------------|----------------|-----------------|------------------|--|--|--|--|
| Descrição                                          | Valor Consolidado | Valor Liberado | Valor Realizado | Valor Disponível |  |  |  |  |
| 1. Contrapartida Financeira da USP                 | 20.000,00         | 20.000,00      | 20.000,00       |                  |  |  |  |  |
| 1.1. Contrapartida aplicada em bolsa               | 10.000,00         |                | 10.000,00       |                  |  |  |  |  |
| 1.2. Contrapartida aplicada em bens e equipamentos | 10.000,00         |                | 10.000,00       |                  |  |  |  |  |
| 2. Contrapartida Econômica da USP                  | 100.000,00        |                | 100.000,00      |                  |  |  |  |  |
| 3. Valor do Concedente / Receita Bruta Arrecadada  | 80.000,00         | 80.000,00      |                 |                  |  |  |  |  |
| 4. Valor do Convênio (1 + 2 + 3)                   | 200.000,00        |                |                 |                  |  |  |  |  |
| 5. Valor dos Rendimentos de Aplicação Financeira   |                   | 0,00           |                 |                  |  |  |  |  |
| 6. Total dos Recursos Financeiros                  | 100.000,00        | 100.000,00     | 100.000,00      | 0,00             |  |  |  |  |
| 7. Valor do Projeto                                | 65.600,00         |                | 65.600,00       |                  |  |  |  |  |
| 8. Base de cálculo da Taxa USP                     | 45.600,00         |                | 45.600,00       |                  |  |  |  |  |

- Total dos Recursos Financeiros: trata-se da soma, feita automaticamente pelo sistema, das despesas realizadas e informadas pela Fundação na tabela de despesas (que será apresentada a seguir), incluindo as taxas recolhidas.
- Valor do Projeto (VP): é a base de cálculo das taxas a serem recolhidas: Adicional de Apoio (Reitoria e Unidade) e Despesas Operacionais e Administrativas; sua fórmula, também utilizada na formalização do convênio, é a seguinte:

VP = ((VC - (DI \* (1 + %AA + %DOA))) / (1 + %AA + %DOA + %TUSP) + DI)

A definição das variáveis da fórmula é a que segue:

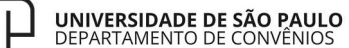

- Valor do Concedente (VC): valor liberado pelo concedente, informado pela Fundação;
- Despesas Isentas (DI): é o total de todas as despesas isentas realizado e informado pela Fundação na tabela de despesas (que será apresentada a seguir) subtraído pelo total de despesas isentas realizado com a contrapartida financeira da USP e informado pela Fundação na tabela de receitas;
- **Percentual da Taxa Adicional de Apoio (%AA)**: percentual definido no momento da formalização do convênio;
- **Percentual da Taxa Despesas Operacionais e Administrativas (%DOA)**: percentual definido no momento da formalização do convênio;
- Percentual da Taxa USP (%TUSP): percentual definido no momento da formalização do convênio.
- Base de cálculo da Taxa USP: é a base de cálculo da taxa a ser recolhida: Taxa USP (Reitoria e Unidade); ela é calculada subtraindo-se do Valor do Projeto (definido acima) o total de todas as Despesas Isentas efetivamente realizado na execução do convênio subtraído pelo total de despesas isentas realizado com a contrapartida financeira da USP.

| A - RECEITAS                                       |                   |                |                 |                  |  |  |  |  |  |
|----------------------------------------------------|-------------------|----------------|-----------------|------------------|--|--|--|--|--|
| Descrição                                          | Valor Consolidado | Valor Liberado | Valor Realizado | Valor Disponível |  |  |  |  |  |
| 1. Contrapartida Financeira da USP                 | 20.000,00         | 20.000,00      | 20.000,00       |                  |  |  |  |  |  |
| 1.1. Contrapartida aplicada em bolsa               | 10.000,00         |                | 10.000,00       |                  |  |  |  |  |  |
| 1.2. Contrapartida aplicada em bens e equipamentos | 10.000,00         |                | 10.000,00       |                  |  |  |  |  |  |
| 2. Contrapartida Econômica da USP                  | 100.000,00        |                | 100.000,00      |                  |  |  |  |  |  |
| 3. Valor do Concedente / Receita Bruta Arrecadada  | 80.000,00         | 80.000,00      |                 |                  |  |  |  |  |  |
| 4. Valor do Convênio (1 + 2 + 3)                   | 200.000,00        |                |                 |                  |  |  |  |  |  |
| 5. Valor dos Rendimentos de Aplicação Financeira   |                   | 0,00           |                 |                  |  |  |  |  |  |
| 6. Total dos Recursos Financeiros                  | 100.000,00        | 100.000,00     | 100.000,00      | 0,00             |  |  |  |  |  |
| 7. Valor do Projeto                                | 65.600,00         |                | 65.600,00       |                  |  |  |  |  |  |
| 8. Base de cálculo da Taxa USP                     | 45.600,00         |                | 45.600,00       |                  |  |  |  |  |  |

Na coluna **Valor Disponível** da tabela de receitas, o sistema calcula automaticamente o saldo de recursos financeiros do convênio, subtraindo do **Total dos Recursos Financeiros** liberado o **Total dos Recursos Financeiros** realizado.

| Descrição Valor Consolidado Valor Liberado Valor Realizado |                   |                |                 |                 |  |  |  |  |  |  |
|------------------------------------------------------------|-------------------|----------------|-----------------|-----------------|--|--|--|--|--|--|
| Descrição                                                  | valor Consolidado | Valor Liberado | valor Realizado | valor Disponive |  |  |  |  |  |  |
| 1. Contrapartida Financeira da USP                         | 20.000,00         | 20.000,00      | 20.000,00       |                 |  |  |  |  |  |  |
| 1.1. Contrapartida aplicada em bolsa                       | 10.000,00         |                | 10.000,00       |                 |  |  |  |  |  |  |
| 1.2. Contrapartida aplicada em bens e equipamentos         | 10.000,00         |                | 10.000,00       |                 |  |  |  |  |  |  |
| 2. Contrapartida Econômica da USP                          | 100.000,00        |                | 100.000,00      |                 |  |  |  |  |  |  |
| 3. Valor do Concedente / Receita Bruta Arrecadada          | 80.000,00         | 80.000,00      |                 |                 |  |  |  |  |  |  |
| 4. Valor do Convênio (1 + 2 + 3)                           | 200.000,00        |                |                 |                 |  |  |  |  |  |  |
| 5. Valor dos Rendimentos de Aplicação Financeira           |                   | 0,00           |                 |                 |  |  |  |  |  |  |
| 6. Total dos Recursos Financeiros                          | 100.000,00        | 100.000,00     | 100.000,00      | 0,00            |  |  |  |  |  |  |
| 7. Valor do Projeto                                        | 65.600,00         |                | 65.600,00       |                 |  |  |  |  |  |  |
| 8. Base de cálculo da Taxa USP                             | 45.600.00         |                | 45.600,00       |                 |  |  |  |  |  |  |

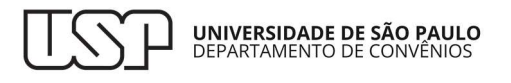

#### DESPESAS

As despesas do convênio são classificadas em oito gêneros; cada gênero é dividido em algumas espécies. Essa classificação é a mesma preenchida no momento da formalização do convênio pela unidade USP.

Na coluna Descrição, há a descrição dos grupos e suas espécies. Os grupos são os seguintes:

- Pagamento ao aluno;
- Pagamento ao docente USP;
- Professor visitante externo a USP;
- Pesquisador visitante;
- Material de consumo;
- Contratação de serviços;
- Aquisição de Equipamentos, Materiais Permanentes, Obras e Instalações Incorporados a USP;
- Aquisição de Equipamentos, Materiais Permanentes, Obras e Instalações Incorporados a Terceiros.

| ₽<br>₽                                                  | B - DESPESAS      | 5              |                 |                  |
|---------------------------------------------------------|-------------------|----------------|-----------------|------------------|
| Descrição                                               | Valor Consolidado | Valor Liberado | Valor Realizado | Valor Disponível |
| 1. Pagamento ao Aluno                                   | 20.000,00         |                | 20.000,00       |                  |
| 1.1. Bolsa de Estudo (Graduação, Pós-Graduação) (DI)    | 20.000,00         |                | 20.000,00       |                  |
| 1.2. Estagiários Diretamente Contratado                 | 0,00              |                | 0,00            |                  |
| 1.3. Monitores, fiscais e Examinadores                  | 0,00              |                | 0,00            |                  |
| 2. Pagamento ao Docente USP                             | 45.600,00         |                | 45.600,00       |                  |
| 2.1. Diária no Pais                                     | 0,00              |                | 0,00            |                  |
| 2.2. Diária no Exterior                                 | 0,00              |                | 0,00            |                  |
| 2.3. Gratificação paga a Docente                        | 45.600,00         |                | 45.600,00       |                  |
| 2.4. Bolsa Confome Resolução USP 7662/2019 (Não isento) | 0,00              |                | 0,00            |                  |
| 3. Professor Visitante Externo a USP                    | 0,00              |                | 0,00            |                  |
| 3.1. Ajuda de Custo a Colaborador Eventual              | 0,00              |                | 0,00            |                  |
| 4. Pesquisador Visitante                                | 0,00              |                | 0,00            |                  |
| 4.1. Bolsa Pesqisador Visitante (DI)                    | 0,00              |                | 0,00            |                  |
| 4.2. Bolsa Pós-Doc (DI)                                 | 0,00              |                | 0,00            |                  |
| 4.3. Auxílio Financeiro ao Pesquisador                  | 0,00              |                | 0,00            |                  |

Na descrição das espécies, deve-se atentar à sigla DI, que são as despesas isentas. O total das despesas isentas é uma das variáveis usadas para se calcular a base de cálculo das taxas, conforme já foi explicado acima.

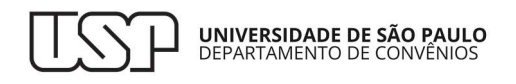

|                                                         | B - DESPESAS      | 5              |                 |                  |
|---------------------------------------------------------|-------------------|----------------|-----------------|------------------|
| Descrição                                               | Valor Consolidado | Valor Liberado | Valor Realizado | Valor Disponível |
| 1. Pagamento ao Aluno                                   | 20.000,00         |                | 20.000,00       |                  |
| 1.1. Bolsa de Estudo (Graduação, Pós-Graduação) (DI)    | 20.000,00         |                | 20.000,00       |                  |
| 1.2. Estagiários Diretamente Contratado                 | 0,00              |                | 0,00            |                  |
| 1.3. Monitores, fiscais e Examinadores                  | 0,00              |                | 0,00            |                  |
| 2. Pagamento ao Docente USP                             | 45.600,00         |                | 45.600,00       |                  |
| 2.1. Diária no Pais                                     | 0,00              |                | 0,00            |                  |
| 2.2. Diária no Exterior                                 | 0,00              |                | 0,00            |                  |
| 2.3. Gratificação paga a Docente                        | 45.600,00         |                | 45.600,00       |                  |
| 2.4. Bolsa Confome Resolução USP 7662/2019 (Não isento) | 0,00              |                | 0,00            |                  |
| 3. Professor Visitante Externo a USP                    | 0,00              |                | 0,00            |                  |
| 3.1. Ajuda de Custo a Colaborador Eventual              | 0,00              |                | 0,00            |                  |
| 4. Pesquisador Visitante                                | 0,00              |                | 0,00            |                  |
| 4.1. Bolsa Pesqisador Visitante (DI)                    | 0,00              |                | 0,00            |                  |
| 4.2. Bolsa Pós-Do (DI)                                  | 0,00              |                | 0,00            |                  |
| 4.3. Auxílio Financeiro ao Pesquisador                  | 0,00              |                | 0,00            |                  |

Na coluna **Valor Consolidado**, estão registrados os valores das despesas fixadas no momento da formalização do convênio, consolidados considerando eventuais aditivos contratuais.

|                                                         | B - DESPESAS      |                |                 |                 |
|---------------------------------------------------------|-------------------|----------------|-----------------|-----------------|
| Descrição                                               | Valor Consolidado | Valor Liberado | Valor Realizado | Valor Disponíve |
| 1. Pagamento ao Aluno                                   | 20.000,00         |                | 20.000,00       |                 |
| 1.1. Bolsa de Estudo (Graduação, Pós-Graduação) (DI)    | 20.000,00         |                | 20.000,00       | ]               |
| 1.2. Estagiários Diretamente Contratado                 | 0,00              |                | 0,00            |                 |
| 1.3. Monitores, fiscais e Examinadores                  | 0,00              |                | 0,00            |                 |
| 2. Pagamento ao Docente USP                             | 45.600,00         |                | 45.600,00       |                 |
| 2.1. Diária no Pais                                     | 0,00              |                | 0,00            |                 |
| 2.2. Diária no Exterior                                 | 0,00              |                | 0,00            |                 |
| 2.3. Gratificação paga a Docente                        | 45.600,00         |                | 45.600,00       |                 |
| 2.4. Bolsa Confome Resolução USP 7662/2019 (Não isento) | 0,00              |                | 0,00            |                 |
| 3. Professor Visitante Externo a USP                    | 0,00              |                | 0,00            |                 |
| 3.1. Ajuda de Custo a Colaborador Eventual              | 0,00              |                | 0,00            |                 |
| 4. Pesquisador Visitante                                | 0,00              |                | 0,00            | -               |
| 4.1. Bolsa Pesqisador Visitante (DI)                    | 0,00              |                | 0,00            |                 |
| 4.2. Bolsa Pós-Doc (DI)                                 | 0,00              |                | 0,00            |                 |
| 4.3. Auxílio Financeiro ao Pesquisador                  | 0,00              |                | 0,00            |                 |

Na coluna **Valor Realizado**, a Fundação deverá informar os valores das despesas efetivamente executadas na vigência do convênio. Como informado acima, o valor total das despesas isentas é uma das variáveis usadas para se calcular a base de cálculo das taxas. Portanto, eventuais remanejamentos de despesas isentas para não isentas (e vice e versa) irão alterar a base e as taxas. No caso de remanejamentos durante a execução do convênio, deve-se providenciar a formalização de aditivo contratual.

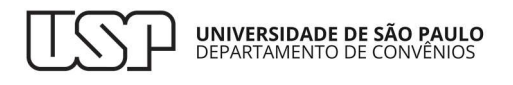

|                                                         | B - DESPESAS      | 6              | ţ               |                  |
|---------------------------------------------------------|-------------------|----------------|-----------------|------------------|
| Descrição                                               | Valor Consolidado | Valor Liberado | Valor Realizado | Valor Disponível |
| 1. Pagamento ao Aluno                                   | 20.000,00         |                | 20.000,00       |                  |
| 1.1. Bolsa de Estudo (Graduação, Pós-Graduação) (DI)    | 20.000,00         |                | 20.000,00       |                  |
| 1.2. Estagiários Diretamente Contratado                 | 0,00              |                | 0,00            |                  |
| 1.3. Monitores, fiscais e Examinadores                  | 0,00              |                | 0,00            |                  |
| 2. Pagamento ao Docente USP                             | 45.600,00         |                | 45.600,00       |                  |
| 2.1. Diária no Pais                                     | 0,00              |                | 0,00            |                  |
| 2.2. Diária no Exterior                                 | 0,00              |                | 0,00            |                  |
| 2.3. Gratificação paga a Docente                        | 45.600,00         |                | 45.600,00       |                  |
| 2.4. Bolsa Confome Resolução USP 7662/2019 (Não isento) | 0,00              |                | 0,00            |                  |
| 3. Professor Visitante Externo a USP                    | 0,00              |                | 0,00            |                  |
| 3.1. Ajuda de Custo a Colaborador Eventual              | 0,00              |                | 0,00            |                  |
| 4. Pesquisador Visitante                                | 0,00              |                | 0,00            |                  |
| 4.1. Bolsa Pesqisador Visitante (DI)                    | 0,00              |                | 0,00            |                  |
| 4.2. Bolsa Pós-Doc (DI)                                 | 0,00              |                | 0,00            |                  |
| 4.3. Auxílio Financeiro ao Pesquisador                  | 0,00              |                | 0,00            |                  |

Na última linha da coluna **Valor Realizado**, o sistema calculará o **Total das Despesas**, considerando também o total efetivamente recolhido de taxas.

| 8. Aquisição de Equipamentos, Materiais Permanentes,<br>Obras e Instalações Incorporados a Terceiros | 0,00       |            | 0,00      |           |
|----------------------------------------------------------------------------------------------------|------------|------------|-----------|-----------|
| 8.1. Aquisição de Equipamentos e Materiais Permanentes                                               | 0,00       |            | 0,00      |           |
| Taxas (USP, AA, DOA)                                                                                 | 14.400,00  |            | 0,00      |           |
| Total das despesas                                                                                   | 100.000,00 | 100.000,00 | 85.600,00 | 14.400,00 |

Na última linha da coluna **Valor Disponível**, o sistema calculará o saldo final do convênio, depois de subtrair do total do **Valor Liberado** de receitas financeiras o total do **Valor Realizado** das despesas, incluindo as taxas recolhidas.

| 8. Aquisição de Equipamentos, Materiais Permanentes,<br>Obras e Instalações Incorporados a Terceiros | 0,00       |                | 0,00            |                   |
|----------------------------------------------------------------------------------------------------|------------|----------------|-----------------|-------------------|
| 8.1. Aquisição de Equipamentos e Materiais Permanentes                                               | 0,00       |                | 0,00            | п                 |
| Taxas (USP, AA, DOA)                                                                                 | 14.400,00  |                | 0,00            | $\mathbf{\nabla}$ |
| Total das despesas                                                                                   | 100.000,00 | 100.000,00     | 85.600,00       | 14.400,00         |
|                                                                                                    |            | Valor liberado | Valor realizado | Valor disponível  |

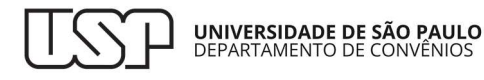

#### TAXAS

São as seguintes as taxas a serem recolhidas:

- Taxa USP Reitoria, recolhida para a Reitoria; sua base de cálculo é a Base de Cálculo da Taxa USP;
- Taxa USP Unidade, recolhida para a Unidade USP; sua base de cálculo é a Base de Cálculo da Taxa USP;
- Adicional de Apoio Reitoria, recolhida na Fundação para futuros projetos da Reitoria; sua base de cálculo é o Valor do Projeto;
- Adicional de Apoio Unidade, recolhida na Fundação para futuros projetos da Unidade; sua base de cálculo é o Valor do Projeto;
- Despesas operacionais e administrativas, recolhida para a Fundação; sua base de cálculo é o Valor do Projeto.

| Pe<br>Valor da Taxa USP - Reitoria 5,          | Percentual | Valor<br>Taxa<br>Calculado | Valor<br>Isenção                  | Valo<br>Consolio<br>% | or<br>lado / | Valor<br>Recalcu<br>% | Taxa<br>lado / | Valor a<br>Recolhid   | a ser<br>lo / % | Valor<br>Recolhido | Comprovante                    |
|------------------------------------------------|------------|----------------------------|-----------------------------------|-----------------------|--------------|-----------------------|----------------|-----------------------|-----------------|--------------------|--------------------------------|
|                                                | 5,00       | 2.280,00                   | 30,00 0,00 2.280,00 5,00 2.280,00 | 5,00                  | 2.280,00     | 5,00                  | 2.280,00       | Anexar<br>Comprovante |                 |                    |                                |
| Valor da Taxa USP - Unidade                    | 5,00       | 2.280,00                   | 0,00                              | 2.280,00              | 5,00         | 2.280,00              | 5,00           | 2.280,00              | 5,00            | 2.280,00           | 1 Anexar<br>Comprovante        |
| Valor da Taxa Adicional de<br>Apoio - Reitoria | 2,50       | 1.640,00                   | 0,00                              | 1.640,00              | 2,50         | 1.640,00              | 2,50           | 1.640,00              | 2,50            | 1.640,00           | <b>1</b> Anexar<br>Comprovante |
| Valor da Taxa Adicional de<br>Apoio - Unidade  | 2,50       | 1.640,00                   | 0,00                              | 1.640,00              | 2,50         | 1.640,00              | 2,50           | 1.640,00              | 2,50            | 1.640,00           | 1 Anexar<br>Comprovante        |
| Despesas Operacionais e<br>Administrativas     | 10,00      | 6.560,00                   |                                   | 6.560,00              | 10,00        | 6.560,00              | 10,00          | 6.560,00              | 10,00           | 6.560,00           |                                |

Segue a descrição de cada coluna da tabela das taxas:

**Percentual**: percentual definido no momento de formalização do convênio; ele incide sobre a base de cálculo da respectiva taxa e é uma das variáveis da fórmula para obtenção do **Valor do Projeto**.

|                                                | TAXAS USP          |            |                            |                  |                       |              |                       |                |                     |                 |                                |             |
|------------------------------------------------|--------------------|------------|----------------------------|------------------|-----------------------|--------------|-----------------------|----------------|---------------------|-----------------|--------------------------------|-------------|
| Valor da Taxa USP - Reitoria 5,0               | Percentual<br>5,00 | Percentual | Valor<br>Taxa<br>Calculado | Valor<br>Isenção | Valo<br>Consolio<br>% | or<br>lado / | Valor<br>Recalcu<br>% | Taxa<br>lado / | Valor a<br>Recolhid | a ser<br>lo / % | Valor<br>Recolhido             | Comprovante |
|                                                |                    | 2.280,00   | 0,00                       | 2.280,00         | 5,00                  | 2.280,00     | 5,00                  | 2.280,00       | 5,00                | 2.280,00        | Anexar<br>Comprovante          |             |
| Valor da Taxa USP - Unidade                    | 5,00               | 2.280,00   | 0,00                       | 2.280,00         | 5,00                  | 2.280,00     | 5,00                  | 2.280,00       | 5,00                | 2.280,00        | 1 Anexar<br>Comprovante        |             |
| Valor da Taxa Adicional de<br>Apoio - Reitoria | 2,50               | 1.640,00   | 0,00                       | 1.640,00         | 2,50                  | 1.640,00     | 2,50                  | 1.640,00       | 2,50                | 1.640,00        | 1 Anexar<br>Comprovante        |             |
| Valor da Taxa Adicional de<br>Apoio - Unidade  | 2,50               | 1.640,00   | 0,00                       | 1.640,00         | 2,50                  | 1.640,00     | 2,50                  | 1.640,00       | 2,50                | 1.640,00        | <b>1</b> Anexar<br>Comprovante |             |
| Despesas Operacionais e<br>Administrativas     | 10,00              | 6.560,00   |                            | 6.560,00         | 10,00                 | 6.560,00     | 10,00                 | 6.560,00       | 10,00               | 6.560,00        |                                |             |

Valor Taxa Calculado: valor calculado no momento de formalização do convênio; ele é resultado da incidência do percentual sobre a base de cálculo definida também no momento de formalização do convênio.

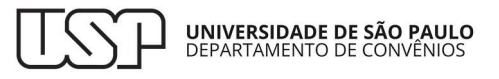

|                                                | Percentual            | Valor     | Valor    | alor Valor |          | Valor Taxa |          | Valor a  | ser      | Valor                          | Comprovento             |  |
|------------------------------------------------|-----------------------|-----------|----------|------------|----------|------------|----------|----------|----------|--------------------------------|-------------------------|--|
|                                                | rercentua             | Calculado | Isenção  | %          | ado /    | %          | auo /    | Recolhid | 0/%      | Recolhido                      | Recolhido               |  |
| Valor da Taxa USP - Reitoria 5,0               | eitoria 5,00 2.280,00 | 0,00      | 2.280,00 | 5,00       | 2.280,00 | 5,00       | 2.280,00 | 5,00     | 2.280,00 | <b>1</b> Anexar<br>Comprovante |                         |  |
| Valor da Taxa USP - Unidade                    | 5,00                  | 2.280,00  | 0,00     | 2.280,00   | 5,00     | 2.280,00   | 5,00     | 2.280,00 | 5,00     | 2.280,00                       | 1 Anexar<br>Comprovante |  |
| Valor da Taxa Adicional de<br>Apoio - Reitoria | 2,50                  | 1.640,00  | 0,00     | 1.640,00   | 2,50     | 1.640,00   | 2,50     | 1.640,00 | 2,50     | 1.640,00                       | 1 Anexar<br>Comprovante |  |
| Valor da Taxa Adicional de<br>Apoio - Unidade  | 2,50                  | 1.640,00  | 0,00     | 1.640,00   | 2,50     | 1.640,00   | 2,50     | 1.640,00 | 2,50     | 1.640,00                       | 1 Anexar<br>Comprovante |  |
| Despesas Operacionais e<br>Administrativas     | 10,00                 | 6.560,00  |          | 6.560,00   | 10,00    | 6.560,00   | 10,00    | 6.560,00 | 10,00    | 6.560,00                       |                         |  |

**Valor Isenção**: valor da isenção de taxa eventualmente concedida no momento de formalização do convênio.

|                                                |            |                            |                  | TAXAS                 | S USP        |                       |                |                     |                 |                    |                         |
|------------------------------------------------|------------|----------------------------|------------------|-----------------------|--------------|-----------------------|----------------|---------------------|-----------------|--------------------|-------------------------|
|                                                | Percentual | Valor<br>Taxa<br>Calculado | Valor<br>Isenção | Valo<br>Consolio<br>% | or<br>dado / | Valor<br>Recalcu<br>% | Taxa<br>lado / | Valor a<br>Recolhic | a ser<br>lo / % | Valor<br>Recolhido | Comprovante             |
| Valor da Taxa USP - Reitoria                   | 5,00       | 2.280,00                   | 0,00             | 2.280,00              | 5,00         | 2.280,00              | 5,00           | 2.280,00            | 5,00            | 2.280,00           | 1 Anexar<br>Comprovante |
| Valor da Taxa USP - Unidade                    | 5,00       | 2.280,00                   | 0,00             | 2.280,00              | 5,00         | 2.280,00              | 5,00           | 2.280,00            | 5,00            | 2.280,00           | 1 Anexar<br>Comprovante |
| Valor da Taxa Adicional de<br>Apoio - Reitoria | 2,50       | 1.640,00                   | 0,00             | 1.640,00              | 2,50         | 1.640,00              | 2,50           | 1.640,00            | 2,50            | 1.640,00           | 1 Anexar<br>Comprovante |
| Valor da Taxa Adicional de<br>Apoio - Unidade  | 2,50       | 1.640,00                   | 0,00             | 1.640,00              | 2,50         | 1.640,00              | 2,50           | 1.640,00            | 2,50            | 1.640,00           | 1 Anexar<br>Comprovante |
| Despesas Operacionais e<br>Administrativas     | 10,00      | 6.560,00                   |                  | 6.560,00              | 10,00        | 6.560,00              | 10,00          | 6.560,00            | 10,00           | 6.560,00           |                         |

Valor Consolidado / %: valor calculado no momento de formalização do convênio, depois de subtrair do Valor Taxa Calculado o Valor Isenção; o Valor Consolidado vem acompanhado do percentual que esse valor representa em relação a sua base de cálculo.

|                                                |            |                            |                  | TAXAS                | SUSP         | -                     |                |                     |                 |                    |                         |
|------------------------------------------------|------------|----------------------------|------------------|----------------------|--------------|-----------------------|----------------|---------------------|-----------------|--------------------|-------------------------|
|                                                | Percentual | Valor<br>Taxa<br>Calculado | Valor<br>Isenção | Val<br>Consolio<br>% | or<br>lado / | Valor<br>Recalcu<br>% | Taxa<br>lado / | Valor a<br>Recolhid | a ser<br>lo / % | Valor<br>Recolhido | Comprovante             |
| Valor da Taxa USP - Reitoria                   | 5,00       | 2.280,00                   | 0,00             | 2.280,00             | 5,00         | 2.280,00              | 5,00           | 2.280,00            | 5,00            | 2.280,00           | 1 Anexar<br>Comprovante |
| Valor da Taxa USP - Unidade                    | 5,00       | 2.280,00                   | 0,00             | 2.280,00             | 5,00         | 2.280,00              | 5,00           | 2.280,00            | 5,00            | 2.280,00           | 1 Anexar<br>Comprovante |
| Valor da Taxa Adicional de<br>Apoio - Reitoria | 2,50       | 1.640,00                   | 0,00             | 1.640,00             | 2,50         | 1.640,00              | 2,50           | 1.640,00            | 2,50            | 1.640,00           | 1 Anexar<br>Comprovante |
| Valor da Taxa Adicional de<br>Apoio - Unidade  | 2,50       | 1.640,00                   | 0,00             | 1.640,00             | 2,50         | 1.640,00              | 2,50           | 1.640,00            | 2,50            | 1.640,00           | 1 Anexar<br>Comprovante |
| Despesas Operacionais e<br>Administrativas     | 10,00      | 6.560,00                   |                  | 6.560,00             | 10,00        | 6.560,00              | 10,00          | 6.560,00            | 10,00           | 6.560,00           |                         |

Valor Taxa Recalculado / %: trata-se do valor da taxa recalculado durante o cadastro da prestação de contas; ele é resultado da incidência do percentual (definido no momento da formalização) sobre a base de cálculo recalculada com base nos valores liberados de receitas e

realizados de despesas isentas; o **Valor Taxa Recalculado** vem acompanhado do percentual que esse valor representa em relação a sua base de cálculo.

|                                                |            |                            |                  | TAXAS                 | SUSP         |                       |                |                     |                 |                    |                                |
|------------------------------------------------|------------|----------------------------|------------------|-----------------------|--------------|-----------------------|----------------|---------------------|-----------------|--------------------|--------------------------------|
|                                                | Percentual | Valor<br>Taxa<br>Calculado | Valor<br>Isenção | Valo<br>Consolio<br>% | or<br>lado / | Valor<br>Recalcu<br>% | Taxa<br>lado / | Valor a<br>Recolhid | a ser<br>lo / % | Valor<br>Recolhido | Comprovante                    |
| Valor da Taxa USP - Reitoria                   | 5,00       | 2.280,00                   | 0,00             | 2.280,00              | 5,00         | 2.280,00              | 5,00           | 2.280,00            | 5,00            | 2.280,00           | 1 Anexar<br>Comprovante        |
| Valor da Taxa USP - Unidade                    | 5,00       | 2.280,00                   | 0,00             | 2.280,00              | 5,00         | 2.280,00              | 5,00           | 2.280,00            | 5,00            | 2.280,00           | <b>1</b> Anexar<br>Comprovante |
| Valor da Taxa Adicional de<br>Apoio - Reitoria | 2,50       | 1.640,00                   | 0,00             | 1.640,00              | 2,50         | 1.640,00              | 2,50           | 1.640,00            | 2,50            | 1.640,00           | 1 Anexar<br>Comprovante        |
| Valor da Taxa Adicional de<br>Apoio - Unidade  | 2,50       | 1.640,00                   | 0,00             | 1.640,00              | 2,50         | 1.640,00              | 2,50           | 1.640,00            | 2,50            | 1.640,00           | 1 Anexar<br>Comprovante        |
| Despesas Operacionais e<br>Administrativas     | 10,00      | 6.560,00                   |                  | 6.560,00              | 10,00        | 6.560,00              | 10,00          | 6.560,00            | 10,00           | 6.560,00           |                                |

Valor a ser Recolhido / %: valor calculado durante o cadastro da prestação de contas, depois de subtrair do Valor Taxa Recalculado o Valor Isenção; o Valor a ser Recolhido vem acompanhado do percentual que esse valor representa em relação a sua base de cálculo.

|                                                |            |                            |                  | TAXAS                 | S USP        |                       |                |                     |                 |                    |                                |
|------------------------------------------------|------------|----------------------------|------------------|-----------------------|--------------|-----------------------|----------------|---------------------|-----------------|--------------------|--------------------------------|
|                                                | Percentual | Valor<br>Taxa<br>Calculado | Valor<br>Isenção | Valo<br>Consolio<br>% | or<br>lado / | Valor<br>Recalcu<br>% | Taxa<br>lado / | Valor a<br>Recolhid | a ser<br>lo / % | Valor<br>Recolhido | Comprovante                    |
| Valor da Taxa USP - Reitoria                   | 5,00       | 2.280,00                   | 0,00             | 2.280,00              | 5,00         | 2.280,00              | 5,00           | 2.280,00            | 5,00            | 2.280,00           | 1 Anexar<br>Comprovante        |
| Valor da Taxa USP - Unidade                    | 5,00       | 2.280,00                   | 0,00             | 2.280,00              | 5,00         | 2.280,00              | 5,00           | 2.280,00            | 5,00            | 2.280,00           | <b>±</b> Anexar<br>Comprovante |
| Valor da Taxa Adicional de<br>Apoio - Reitoria | 2,50       | 1.640,00                   | 0,00             | 1.640,00              | 2,50         | 1.640,00              | 2,50           | 1.640,00            | 2,50            | 1.640,00           | 1 Anexar<br>Comprovante        |
| Valor da Taxa Adicional de<br>Apoio - Unidade  | 2,50       | 1.640,00                   | 0,00             | 1.640,00              | 2,50         | 1.640,00              | 2,50           | 1.640,00            | 2,50            | 1.640,00           | 1 Anexar<br>Comprovante        |
| Despesas Operacionais e<br>Administrativas     | 10,00      | 6.560,00                   |                  | 6.560,00              | 10,00        | 6.560,00              | 10,00          | 6.560,00            | 10,00           | 6.560,00           |                                |

Valor Recolhido: o Valor Recolhido deve ser preenchido pela Fundação; ele é o valor efetivamente recolhido pela Fundação; seu valor deve ser igual ao do Valor a ser Recolhido.

|                                                |            |                            |                  | TAXAS                | USP          |                       |                |                     |                 |                    |                         |
|------------------------------------------------|------------|----------------------------|------------------|----------------------|--------------|-----------------------|----------------|---------------------|-----------------|--------------------|-------------------------|
|                                                | Percentual | Valor<br>Taxa<br>Calculado | Valor<br>Isenção | Val<br>Consolid<br>% | or<br>lado / | Valor<br>Recalcu<br>% | Taxa<br>lado / | Valor a<br>Recolhid | a ser<br>lo / % | Valor<br>Recolhido | Comprovante             |
| Valor da Taxa USP - Reitoria                   | 5,00       | 2.280,00                   | 0,00             | 2.280,00             | 5,00         | 2.280,00              | 5,00           | 2.280,00            | 5,00            | 2.280,00           | 1 Anexar<br>Comprovante |
| Valor da Taxa USP - Unidade                    | 5,00       | 2.280,00                   | 0,00             | 2.280,00             | 5,00         | 2.280,00              | 5,00           | 2.280,00            | 5,00            | 2.280,00           | 1 Anexar<br>Comprovante |
| Valor da Taxa Adicional de<br>Apoio - Reitoria | 2,50       | 1.640,00                   | 0,00             | 1.640,00             | 2,50         | 1.640,00              | 2,50           | 1.640,00            | 2,50            | 1.640,00           | 1 Anexar<br>Comprovante |
| Valor da Taxa Adicional de<br>Apoio - Unidade  | 2,50       | 1.640,00                   | 0,00             | 1.640,00             | 2,50         | 1.640,00              | 2,50           | 1.640,00            | 2,50            | 1.640,00           | 1 Anexar<br>Comprovante |
| Despesas Operacionais e<br>Administrativas     | 10,00      | 6.560,00                   |                  | 6.560,00             | 10,00        | 6.560,00              | 10,00          | 6.560,00            | 10,00           | 6.560,00           |                         |

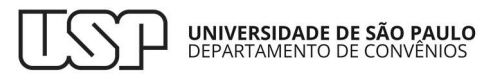

**Comprovante**: trata-se de documento anexado pela Fundação, para comprovar o recolhimento da taxa ou para justificar o não recolhimento. Ao clicar no botão **Anexar Comprovante**, será aberta uma janela com botão para selecionar, no seu computador, o documento desejado; depois de selecionado o documento e redigida alguma informação adicional, basta clicar no botão **Salvar**. Caso o comprovante da taxa tenha mais de um documento, todos os documentos deverão ser incluídos em um arquivo PDF único para *upload*.

| TAXAS USP                                      |            |                            |                  |                       |              |                       |                |                     |                 |                    |                         |
|------------------------------------------------|------------|----------------------------|------------------|-----------------------|--------------|-----------------------|----------------|---------------------|-----------------|--------------------|-------------------------|
|                                                | Percentual | Valor<br>Taxa<br>Calculado | Valor<br>Isenção | Valo<br>Consolio<br>% | or<br>Iado / | Valor<br>Recalcu<br>% | Taxa<br>lado / | Valor a<br>Recolhid | a ser<br>lo / % | Valor<br>Recolhido | Comprovante             |
| Valor da Taxa USP - Reitoria                   | 5,00       | 2.280,00                   | 0,00             | 2.280,00              | 5,00         | 2.280,00              | 5,00           | 2.280,00            | 5,00            | 2.280,00           | 1 Anexar<br>Comprovante |
| Valor da Taxa USP - Unidade                    | 5,00       | 2.280,00                   | 0,00             | 2.280,00              | 5,00         | 2.280,00              | 5,00           | 2.280,00            | 5,00            | 2.280,00           | 1 Anexar<br>Comprovante |
| Valor da Taxa Adicional de<br>Apoio - Reitoria | 2,50       | 1.640,00                   | 0,00             | 1.640,00              | 2,50         | 1.640,00              | 2,50           | 1.640,00            | 2,50            | 1.640,00           | 1 Anexar<br>Comprovante |
| Valor da Taxa Adicional de<br>Apoio - Unidade  | 2,50       | 1.640,00                   | 0,00             | 1.640,00              | 2,50         | 1.640,00              | 2,50           | 1.640,00            | 2,50            | 1.640,00           | 1 Anexar<br>Comprovante |
| Despesas Operacionais e<br>Administrativas     | 10,00      | 6.560,00                   |                  | 6.560,00              | 10,00        | 6.560,00              | 10,00          | 6.560,00            | 10,00           | 6.560,00           |                         |

| Anexar Comprovante        |                                                         | ×        |
|---------------------------|---------------------------------------------------------|----------|
|                           |                                                         |          |
| Os campos marcados com "  | *" são de preenchimento obrigatório.                    |          |
| Arquivo*:                 | Escolher arquivo Nenhum arquivo escolhido               |          |
|                           |                                                         |          |
| Informação adicional:     |                                                         |          |
|                           |                                                         |          |
| ATENÇÃO: Gravar alteraçõe | s na prestação de contas antes de anexar o comprovante! |          |
|                           |                                                         |          |
|                           |                                                         |          |
|                           |                                                         | 🖶 Salvar |

Depois de anexado o documento, por meio dos ícones da coluna **Comprovante**, será possível exclui-lo, baixá-lo e visualizá-lo, além de ser possível ler a informação adicional redigida.

|                                                |            |                            |                  | TAXAS                | S USP        |                       |                |                     |                 |                    |                         |
|------------------------------------------------|------------|----------------------------|------------------|----------------------|--------------|-----------------------|----------------|---------------------|-----------------|--------------------|-------------------------|
|                                                | Percentual | Valor<br>Taxa<br>Calculado | Valor<br>Isenção | Val<br>Consolio<br>% | or<br>dado / | Valor<br>Recalcu<br>% | Taxa<br>lado / | Valor a<br>Recolhic | a ser<br>lo / % | Valor<br>Recolhido | Comprovante             |
| Valor da Taxa USP - Reitoria                   | 5,00       | 2.280,00                   | 0,00             | 2.280,00             | 5,00         | 2.280,00              | 5,00           | 2.280,00            | 5,00            | 0,00               |                         |
| /alor da Taxa USP - Unidade                    | 5,00       | 2.280,00                   | 0,00             | 2.280,00             | 5,00         | 2.280,00              | 5,00           | 2.280,00            | 5,00            | 0,00               | 1 Anexar<br>Comprovante |
| Valor da Taxa Adicional de<br>Apoio - Reitoria | 2,50       | 1.640,00                   | 0,00             | 1.640,00             | 2,50         | 1.640,00              | 2,50           | 1.640,00            | 2,50            | 0,00               | 1 Anexar<br>Comprovante |
| /alor da Taxa Adicional de<br>Apoio - Unidade  | 2,50       | 1.640,00                   | 0,00             | 1.640,00             | 2,50         | 1.640,00              | 2,50           | 1.640,00            | 2,50            | 0,00               | 1 Anexar<br>Comprovante |
| Despesas Operacionais e<br>Administrativas     | 10,00      | 6.560,00                   |                  | 6.560,00             | 10,00        | 6.560,00              | 10,00          | 6.560,00            | 10,00           | 0,00               |                         |

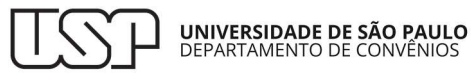

Depois de preencher o **Valor Recolhido**, da tabela de Taxas, e de clicar no botão Gravar, a coluna **Valor Realizado** da tabela de despesas será atualizada com o valor total de taxas recolhidas.

|                                                | Percentual | Valor<br>Taxa<br>Calculado | Valor<br>Isenção | Valo<br>Consolio<br>% | or<br>lado / | Valor<br>Recalcu<br>% | Taxa<br>lado / | Valor a<br>Recolhid | a ser<br>lo / % | Valor<br>Recolhido | Comprovante             |
|------------------------------------------------|------------|----------------------------|------------------|-----------------------|--------------|-----------------------|----------------|---------------------|-----------------|--------------------|-------------------------|
| /alor da Taxa USP - Reitoria                   | 5,00       | 2.280,00                   | 0,00             | 2.280,00              | 5,00         | 2.280,00              | 5,00           | 2.280,00            | 5,00            | 2.280,00           |                         |
| /alor da Taxa USP - Unidade                    | 5,00       | 2.280,00                   | 0,00             | 2.280,00              | 5,00         | 2.280,00              | 5,00           | 2.280,00            | 5,00            | 2.280,00           | 2 Anexar<br>Comprovante |
| Valor da Taxa Adicional de<br>Apoio - Reitoria | 2,50       | 1.640,00                   | 0,00             | 1.640,00              | 2,50         | 1.640,00              | 2,50           | 1.640,00            | 2,50            | 1.640,00           | 1 Anexar<br>Comprovante |
| Valor da Taxa Adicional de<br>Apoio - Unidade  | 2,50       | 1.640,00                   | 0,00             | 1.640,00              | 2,50         | 1.640,00              | 2,50           | 1.640,00            | 2,50            | 1.640,00           | 1 Anexar<br>Comprovante |
| Despesas Operacionais e<br>Administrativas     | 10,00      | 6.560,00                   |                  | 6.560,00              | 10,00        | 6.560,00              | 10,00          | 6.560,00            | 10,00           | 6.560,00           |                         |
|                                                | S          |                            | Val              | or                    | Ouant        | idade                 |                | Coment              | ários           |                    |                         |
| + Incluir                                      |            | М                          | 44 Pá            | gina 1                | de 0         | N N 1(                | 00 ×           |                     |                 | Nenhum rea         | istro para visua        |

| 8. Aquisição de Equipamentos, Materiais Permanentes,<br>Obras e Instalações Incorporados a Terceiros | 0,00       |            | 0,00       |      |
|----------------------------------------------------------------------------------------------------|------------|------------|------------|------|
| 8.1. Aquisição de Equipamentos e Materiais Permanentes                                               | 0,00       |            | 0,00       |      |
| Taxas (USP, AA, DOA)                                                                                 | 14.400,00  |            | 14.400,00  |      |
| Total das despesas                                                                                   | 100.000,00 | 100.000,00 | 100.000,00 | 0,00 |

|                                                | Percentual | Valor<br>Taxa<br>Calculado | Valor<br>Isenção | Val<br>Consolio<br>% | or<br>dado / | Valor<br>Recalcu<br>% | Taxa<br>lado / | Valor a<br>Recolhic | a ser<br>lo / % | Valor<br>Recolhido | Comprovante             |
|------------------------------------------------|------------|----------------------------|------------------|----------------------|--------------|-----------------------|----------------|---------------------|-----------------|--------------------|-------------------------|
| Valor da Taxa USP - Reitoria                   | 5,00       | 2.280,00                   | 0,00             | 2.280,00             | 5,00         | 2.280,00              | 5,00           | 2.280,00            | 5,00            | 2.280,00           |                         |
| Valor da Taxa USP - Unidade                    | 5,00       | 2.280,00                   | 0,00             | 2.280,00             | 5,00         | 2.280,00              | 5,00           | 2.280,00            | 5,00            | 2.280,00           | 1 Anexar<br>Comprovante |
| Valor da Taxa Adicional de<br>Apoio - Reitoria | 2,50       | 1.640,00                   | 0,00             | 1.640,00             | 2,50         | 1.640,00              | 2,50           | 1.640,00            | 2,50            | 1.640,00           | 1 Anexar<br>Comprovante |
| Valor da Taxa Adicional de<br>Apoio - Unidade  | 2,50       | 1.640,00                   | 0,00             | 1.640,00             | 2,50         | 1.640,00              | 2,50           | 1.640,00            | 2,50            | 1.640,00           | 1 Anexar<br>Comprovante |
| Despesas Operacionais e<br>Administrativas     | 10,00      | 6.560,00                   |                  | 6.560,00             | 10,00        | 6.560,00              | 10,00          | 6.560,00            | 10,00           | 6.560,00           |                         |

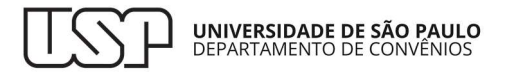

### DADOS ACADÊMICOS

Para incluir dados acadêmicos no sistema, deve-se clicar no botão Incluir.

| DADOS ACAD      | ÊMICOS    |                |            |            |                                 |
|-----------------|-----------|----------------|------------|------------|---------------------------------|
| Nome            | Descrição | Valor          | Quantidade | Comentário | S                               |
| + Incluir       |           | 😽 📢 🏻 Página 1 | de 0 🕨 🕨   | 100 ~      | Nenhum registro para visualizar |
| 🖺 Gravar 🛛 🚀 En | wiar      |                |            |            |                                 |

Será exibida uma janela para informar os seguintes dados:

**Indicador**: trata-se do indicador acadêmico. Caso se queira informar algum indicador não disponível na lista suspensa, deve-se entrar em contato com o Departamento de Convênios da USP, para solicitar seu cadastro no sistema.

**Valor**: caso seja possível mensurar financeiramente o indicador, deve-se preencher este campo com o total financeiro do indicador.

**Quantidade**: caso seja possível mensurar o indicador em outra unidade de medida, deve-se preencher este campo com o total de unidades do indicador.

**Comentários**: caso se queira fazer algum esclarecimento acerca do indicador e sua mensuração, deve-se utilizar este campo.

| Indicador Acadêmio | ço                                                   | × |
|--------------------|------------------------------------------------------|---|
|                    |                                                      |   |
| Os campos marcado  | os com "*" são de preenchimento obrigatório.         |   |
| Indicador*:        | Trabalhos Publicados (n°): Trabalhos Publicados (n°) |   |
| Valor:             | 0,00                                                 |   |
| Quantidade:        | 10                                                   |   |
|                    | Artigos publicados em revistas acadêmicas.           | ٦ |
| Comentários:       |                                                      |   |
|                    |                                                      | 4 |
|                    |                                                      |   |
|                    | alvar                                                | • |

Após clicar no botão Salvar, o indicador será listado na tabela de Dados Acadêmicos, e será possível editá-lo ou exclui-lo.

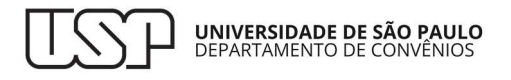

| Nome                         | Descrição                 | Valor        | Quantidade | Comentários                                   |           | -  |
|------------------------------|---------------------------|--------------|------------|-----------------------------------------------|-----------|----|
| Trabalhos<br>Publicados (nº) | Trabalhos Publicados (nº) | 0.00         | 10         | Artigos publicados em revistas<br>acadêmicas. | ŵ 🌶       |    |
| + Incluir                    | 1                         | 🛛 📢 Página 1 | de 1 🕨 🕅   | 100 🗸                                         | Ver 1 - 1 | de |

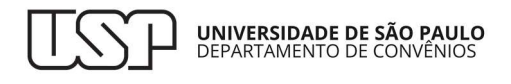

# ENVIO DA PRESTAÇÃO DE CONTAS PARA ANÁLISE

Depois de cadastrar todos os dados da prestação de contas, clique no botão Gravar, para salvá-los na base do sistema. Em seguida, a prestação poderá ser enviada para análise do Departamento de Convênios da USP. Para isso, basta clicar no botão Enviar. Antes de enviar a prestação de contas para análise, revise os dados, pois não será possível exclui-la ou editá-la após o envio.

| Nome                         | Descrição                 | Valor      | Quantidade | Comentários                                   |              |
|------------------------------|---------------------------|------------|------------|-----------------------------------------------|--------------|
| Trabalhos<br>Publicados (nº) | Trabalhos Publicados (nº) | 0.00       | 10         | Artigos publicados em revistas<br>acadêmicas. | ê 🏈          |
| + Incluir                    | 1                         | 📢 Página 1 | de 1 🕨 🕅   | 100 🗸                                         | Ver 1 - 1 de |

Depois de clicar no botão Enviar, será aberta uma janela para registrar algum comentário para o analista do Departamento de Convênios da USP.

| Enviar Para Análise                                     |                             | ×   |
|---------------------------------------------------------|-----------------------------|-----|
| Comentário (Opcional):<br>ATENÇÃO: Alterações não serão | teste<br>o mais permitidas! |     |
|                                                         | 🔁 Enviar                    | r ) |

Enviada a prestação de contas, sua situação passará para **Em análise**, e ela ficará indisponível para edição ou exclusão. O histórico de comentários da Fundação ficará registrado e disponível para todos os usuários:

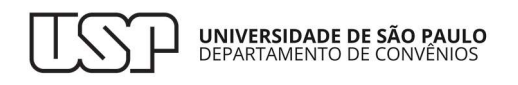

| Nº Convênio: 1018806                                    |                              | Nº Processo: 24.1.07520.               | 01.3                   |                            |
|---------------------------------------------------------|------------------------------|----------------------------------------|------------------------|----------------------------|
| Nº Projeto:                                             |                              | Modalidade de<br>Convênio:             |                        |                            |
| Título: Convênios e ajustes com objeto pre              | eponderante de S             | Submodalidade: Convênios e<br>Pesquisa | ajustes com objeto pre | eponderante de             |
| Coordenador: 2425536 - Angela Cristina dos San          | tos                          |                                        |                        |                            |
| Fundação de<br>Apoio: Fundação de Apoio à Universidade  | de São Paulo                 | Data da 07/11/2024<br>Assinatura:      |                        |                            |
| Unidade USP: Escola Politécnica                         |                              | Data da<br>Publicação: 07/11/2024      |                        |                            |
| Razão Social<br>do Natura Cosméticos S/A<br>Concedente: |                              | Vigência até: 06/11/2025               |                        |                            |
| Nº Prestação<br>de Contas: 2/2                          | Data do<br>Cadastro: 08/11/2 | 024                                    |                        | -                          |
| Tipo: Final                                             | Período: 07/11/2             | 024 a 06/11/2025                       | Situação: Em Anális    | e -                        |
| Parecer                                                 |                              |                                        |                        | 0                          |
| Responsável S                                           | Situação                     | Parecer                                | Enviado em             |                            |
| + Incluir                                               | 🖌 📢 Página 1                 | de 0 🕨 🕅 1 ∨                           | Nenhun                 | n registro para visualizar |
| Comentário                                              |                              |                                        |                        | 0                          |
| Responsável                                             | Situação                     | Comentá                                | rio                    | Enviado em                 |
| 2425536 - Angela Cristina dos Santos                    | Enviado para Análise         | teste                                  |                        | 11/11/2024 17:46:00        |
|                                                         | 🖌 < Página 1                 | de 1 🕨 🕅 1 🗸                           |                        | Ver 1 - 1 de 1             |

# DEVOLUÇÃO DA PRESTAÇÃO DE CONTAS PARA COMPLEMENTAÇÃO

A Fundação sempre receberá um e-mail, quando o Departamento de Convênios da USP emitir seu parecer acerca da prestação de contas. O Departamento poderá devolvê-la para complementação; nesse caso, a situação da prestação de contas será **Devolvido para Complementação**, e ela ficará novamente disponível para a Fundação editá-la. O histórico de pareceres do Departamento de Convênios da USP ficará registrado e disponível para todos os usuários. A Fundação deverá atender ao solicitado pelo Departamento de Convênios da USP e, em seguida, enviar novamente a prestação de contas para sua análise, seguindo os passos já explicados acima.

| Nº Convênio: 1018806                         |                                   |                                      | Nº Processo: 24.1.0752               | 0.01.3                  |                       |
|----------------------------------------------|-----------------------------------|--------------------------------------|--------------------------------------|-------------------------|-----------------------|
| Nº Projeto:                                  |                                   |                                      | Modalidade de<br>Convênio: Pesquisa  |                         |                       |
| Título: Convênios<br>Pesquisa                | e ajustes com objeto preponderan  | te de 🧯                              | Submodalidade: Convênios<br>Pesquisa | e ajustes com objeto pr | eponderante de        |
| Coordenador: 2425536 -                       | Angela Cristina dos Santos        |                                      |                                      |                         |                       |
| Fundação de<br>Apoio:                        | de Apoio à Universidade de São Pa | ulo                                  | Data da 07/11/202<br>Assinatura:     | 24                      |                       |
| Unidade USP: Escola Poli                     | técnica                           |                                      | Data da<br>Publicação: 07/11/202     | 24                      |                       |
| Razão Social<br>do Natura Co:<br>Concedente: | sméticos S/A                      |                                      | Vigência até: 06/11/202              | 25                      |                       |
| Nº Prestação<br>de Contas: 2/2               | D<br>Cao                          | ata do<br>lastro: <sup>08/11/2</sup> | 024                                  |                         |                       |
| Tipo*: Parcial C                             | Final Per                         | íodo*: 07/11/2<br>06/11/2            | 024 a                                | Situação: Devolvido     | o para Complementação |
| Parecer                                      |                                   |                                      |                                      |                         | 0                     |
| Respor                                       | nsável S                          | ituação                              | Pare                                 | cer                     | Enviado em            |
| 2425536 - Angela C                           | Cristina dos Santos Dev<br>Comp   | olvido para<br>plementação           | Anexar comprovantes de               | recolhimento.           | 11/11/2024 18:01:00   |
| 1                                            | н 🐳                               | Página 1                             | de 1 🕨 🕅 1 🗸                         |                         | Ver 1 - 1 de 1        |

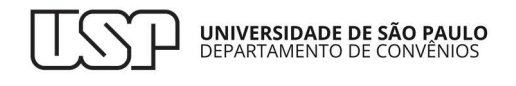

# PARECER PELA APROVAÇÃO OU NÃO DA PRESTAÇÃO DE CONTAS

O parecer do Departamento de Convênios da USP também poderá propor a aprovação ou reprovação da prestação de contas. Nesses casos, a prestação será encaminhada para o Coordenador do convênio.

| Nº Convênio: 1018806                                    |                                     | Nº Processo: 24.1.075                 | 520.01.3                         |                |
|---------------------------------------------------------|-------------------------------------|---------------------------------------|----------------------------------|----------------|
| Nº Projeto:                                             |                                     | Modalidade de<br>Convênio:            |                                  |                |
| Título: Convênios e ajustes com ob<br>Pesquisa          | jeto prepon <mark>d</mark> erante d | e Submodalidade: Convênio<br>Pesquisa | os e ajustes com objeto preponde | erante de      |
| Coordenador: 2425536 - Angela Cristina d                | os Santos                           |                                       |                                  |                |
| Fundação de<br>Apoio: Fundação de Apoio à Univer        | sidade de São Paulo                 | Data da 07/11/20<br>Assinatura:       | 024                              |                |
| Unidade USP: Escola Politécnica                         |                                     | Data da<br>Publicação: 07/11/20       | 024                              |                |
| Razão Social<br>do Natura Cosméticos S/A<br>Concedente: |                                     | Vigência até: 06/11/2                 | 025                              |                |
| Nº Prestação<br>de Contas: 2/2                          | Data<br>Cadast                      | do<br>ro: 08/11/2024                  |                                  | 1              |
| Tipo: Final                                             | Perío                               | do: 07/11/2024 a 06/11/2025           | Situação: Não Conforme           |                |
| Parecer                                                 |                                     |                                       |                                  | 0              |
| Responsável                                             | Situação                            | Parecer                               | Enviado em                       |                |
| 2425536 - Angela Cristina dos Santos                    | Não Conforme                        | teste                                 | 11/11/2024<br>18:14:00           |                |
| + Incluir                                               | H 44   F                            | Página 1 de 2 🕨 M 1 🗸                 |                                  | Ver 1 - 1 de 2 |

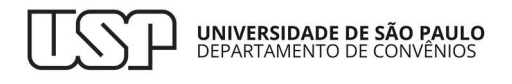

# APROVAÇÃO DO PARECER PELO COORDENADOR DO CONVÊNIO

O Coordenador do convênio poderá devolver a prestação de contas para análise do Departamento de Convênios da USP, caso verifique algum vício. Nesse caso, o Departamento de Convênios poderá devolvê-la para a Fundação complementá-la, se for o caso. O Coordenador também poderá aprovar o parecer. Nesse caso, a prestação de contas estará concluída.

| Razão Social<br>do Natura Cosméticos S/A<br>Concedente: |                                                                                                    |                                                                                  | Vigência até: 06/11/202 | 5                      |                  |
|---------------------------------------------------------|----------------------------------------------------------------------------------------------------|----------------------------------------------------------------------------------|-------------------------|------------------------|------------------|
| Nº Prestação<br>de Contas: <sup>2/2</sup><br>Tipo:      | D<br>Cae<br>Pe                                                                                                    | <b>ata do</b> <sub>08/11/</sub><br><b>lastro:</b> <sup>08/11/</sup><br>eríodo: a | 2024                    | Situação: Concluído    | o - Não Conforme |
| Parecer                                                 |                                                                                                    |                                                                                  |                         |                        | 0                |
| Responsável                                             | Situação                                                                                                    |                                                                                  | Parecer                 | Enviado em             |                  |
| 2425536 - Angela Cristina dos Santos                    | Não Conform                                                                                                    | e teste                                                                          |                         | 11/11/2024<br>18:14:00 |                  |
| + Incluir                                               | H 4                                                                                                    | Página 1                                                                         | de 2 🕨 🕅 1 🗸            |                        | Ver 1 - 1 de 2   |
| Comentário                                              |                                                                                                    |                                                                                  |                         |                        | 0                |
| Responsável                                             | 5                                                                                                    | lituação                                                                         | Comen                   | tário                  | Enviado em       |
| 5200937 - Taruman Queiros de Andra                      | - Taruman Queiros de Andrade<br>Concluído - Não<br>Conforme<br>Conforme<br>Aprovo o parecer da Assessoria de Convênios<br>referente à Prestação de Contas nº 2. Declaro<br>estar ciente de que a realização desta prestação<br>de contas não substitui outras exigidas por lei ou<br>pela instituição concedente. |                                                                                  | 11/11/2024 18:23:00     |                        |                  |
|                                                         | K *                                                                                                    | Página 1                                                                         | de 3 🕨 🕅 1 🗸            |                        | Ver 1 - 1 de 3   |

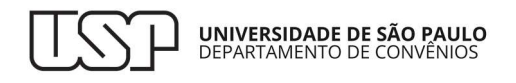

### EXPEDIENTE

VERSÃO **01** ELABORADA EM NOVEMBRO DE **2024** PELO SERVIÇO DE ANÁLISE FINANCEIRA DO DEPARTAMENTO DE CONVÊNIOS

João Carlos Valério da Silva Magali Diniz Montilha Marco Antonio Mira Palma Miriam Guimarães Munhoz Sergio Diaféria Carvalho Taruman Queiros de Andrade

SUPERVISOR TÉCNICO DE SERVIÇO Valdeci Mascarenhas

DIRETOR GERAL Professor Dr. Fábio Lotti Oliva

ENDEREÇO Rua da Reitoria, nº 374, 1º andar svconv@usp.br https://sites.usp.br/dconv/

É AUTORIZADA A CÓPIA DE TEXTOS E IMAGENS DESTE MANUAL, SOB AS SEGUINTES CONDIÇÕES: INDICAÇÃO DA ORIGEM, USO NÃO COMERCIAL E MANUTENÇÃO DA INTEGRIDADE DE SEU CONTEÚDO.